# Control4<sup>®</sup>

Руководство пользователя систем безопасности

### Содержание

| Общее описание систем безопасности         |    |  |
|--------------------------------------------|----|--|
| Использование меню Security (Безопасность) |    |  |
| Переход в меню Security (Безопасность)     | 3  |  |
| Включение сигнализации системы             | 3  |  |
| Отключение сигнализации системы            | 4  |  |
| Отправка экстренного сообщения             | 4  |  |
| Просмотр отдельных зон                     | 5  |  |
| Просмотр истории событий безопасности      | 5  |  |
| Эффект присутствия, когда вас нет дома     | 3  |  |
| Использование интеркома                    |    |  |
| Использование дверных замков               |    |  |
| Просмотр материала камер безопасности      |    |  |
| Предупреждения на сенсорных панелях        |    |  |
| Юридические уведомления                    | 10 |  |

#### Примечание:

В данном руководстве представлена информация о новейших возможностях системы Control4. Эти функции могут отличаться в зависимости от индивидуальных установок и версий программного обеспечения Control4, поэтому обратитесь к дилеру с любыми вопросами о доступных функциях.

# Общее описание систем безопасности

Система Control4 - это не просто множество полезных и удобных функций, это еще и система безопасности. Система домашней автоматизации может использоваться для мониторинга камер безопасности, управления системой безопасности, а также для имитации вашего присутствия в пустом доме.

Страница Security (Безопасность) - домашняя страница режима безопасности системы.

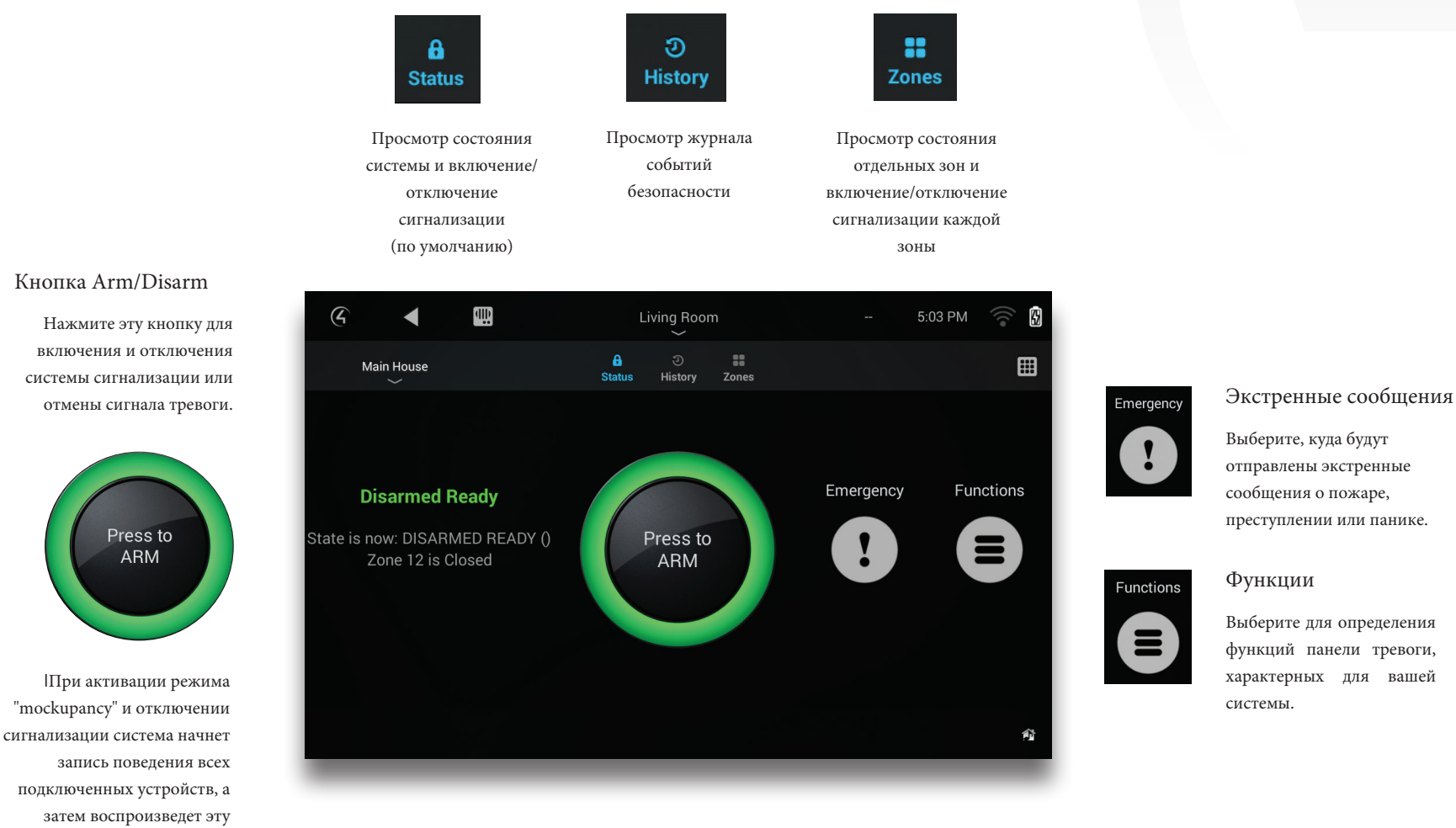

запись после включения сигнализации. Подробнее об этом см. стр. б.

# Control

# Использование меню Security (Безопасность)

Вне зависимости от используемой системы безопасности, Control4 предоставит вам удобный и простой интерфейс для включения/отключения сигнализации и ее управления. Вы также сможете отправить тревожные сообщения, просмотреть историю всех записанных событий безопасности, а также напрямую управлять датчиками безопасности.

### Переход в меню Security (Безопасность)

Для перехода в меню Security (Безопасность) выполните следующее:

1. На домашней странице Navigator выберите Security (Безопасность), а затем выберите Security System (Система безопасности).

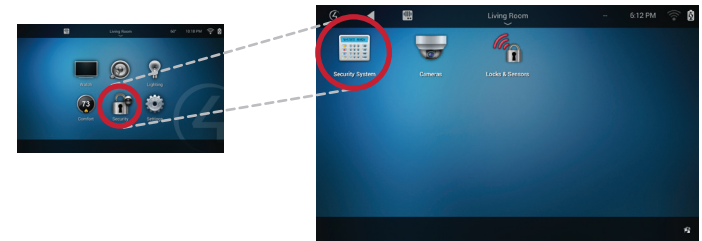

Будет открыто меню Security (Безопасность).

| E 🖣 🛄                                                                  | Living Room                                                                                                    | 5:03 PM 💮 🕅         |
|------------------------------------------------------------------------|----------------------------------------------------------------------------------------------------|---------------------|
| Main House                                                             | Compare a compare a co | <b></b>             |
| Disarmed Ready<br>State is now: DISARMED READY ()<br>Zone 12 is Closed | Press to<br>ARM                                                                                                    | Emergency Functions |

#### Включение сигнализации системы

Для включения сигнализации выполните следующее:

1. Выберите зеленую кнопку Press to ARM (Нажмите для включения сигнализации) в центре страницы.

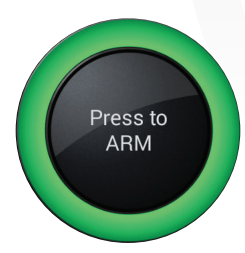

**2**. В списке Arming Mode (Режим сигнализации) выберите Home (Дома) или Away (Вне дома). Кнопка изменится на красную и на экране будет отображаться обратный отсчет до момента, когда вам следует выйти из дома до активации сигнализации системы.

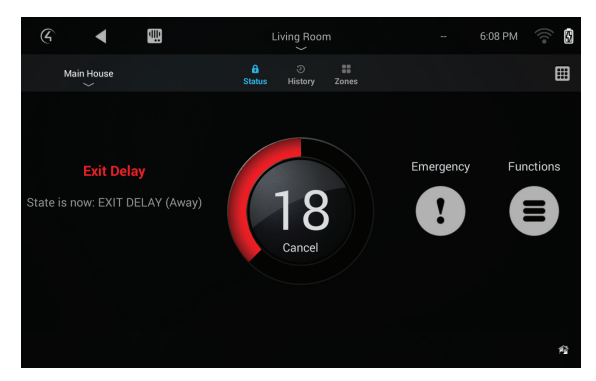

#### Совет:

Для увеличения времени задержки или для настройки другого кода безопасности для включения сигнализации обратитесь к дилеру Control4.

**3**. Воспользуйтесь кнопкой Cancel (Отмена) для отключения таймера обратного отсчета и выключения сигнализации.

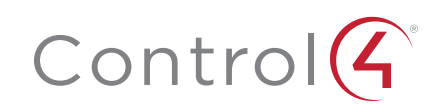

#### Отключение сигнализации системы

Для отключения сигнализации выполните следующее:

**1**. В момент, когда вы вошли в дом, таймер Entry Delay запустит отсчет времени при включенной сигнализации, или на экране будет отображена кнопка Press to DISARM (Нажмите для отключения сигнализации) до активации сигнализации.

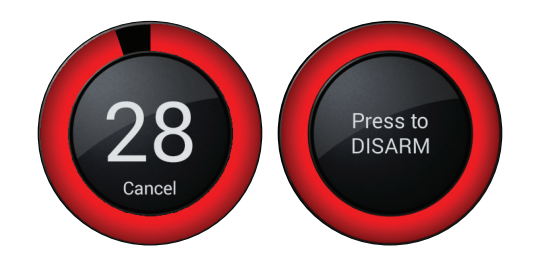

**2**. Выберите красную кнопку Cancel (Отмена) или кнопку Press to DISARM (Нажмите для отключения сигнализации) в центре страницы. Откроется панель, и вы сможете ввести PIN-код безопасности.

| Enter Code |   |      |  |  |  |
|------------|---|------|--|--|--|
| 1          | 2 | 3    |  |  |  |
| 4          | 5 | 6    |  |  |  |
| 7          | 8 | 9    |  |  |  |
|            | 0 | Done |  |  |  |

**3**. Введите PIN-код безопасности, а затем выберите Done (Готово).

### Отправка экстренного сообщения

Экстренные сообщения о пожаре, преступлении или панике с любого навигатора даже в случае отключения системы безопасности. (Способ отправки экстренных сообщений зависит от производителя системы безопасности.)

Для отправки экстренных сообщений:

**1**. В меню Security (Безопасность) любого навигатора выберите иконку Emergency (Экстренные сообщения).

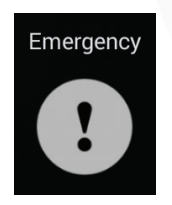

На экране будет отображен список опций экстренных сообщений.

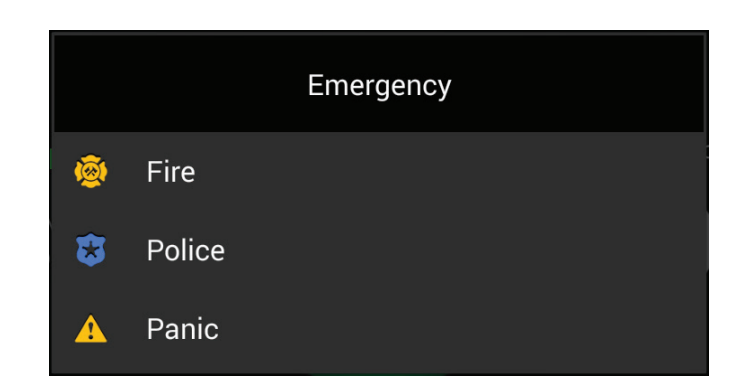

2. Выберите одну из них, а затем выберите Yes (Да) в качестве подтверждения.

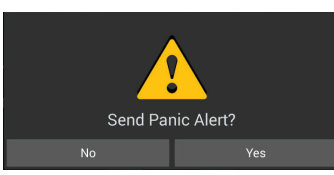

**3**. Для отмены экстренного сообщения выберите кнопку Press to DISMISS (Нажмите для отмены).

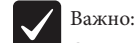

Отмена экстренного сообщения не отменит вызова аварийно-спасательных служб, которые уже были отправлены в ваш дом.

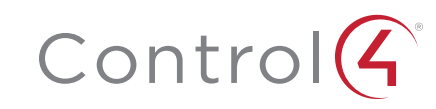

### Просмотр отдельных зон

На главной странице меню Security (Безопасность) можно просмотреть состояние систем безопасности в целом, но также при желании остановиться на отдельной зоне безопасности.

Для просмотра зоны безопасности:

1. В меню Security (Безопасность) выберите иконку Zones (Зоны) в верхней части страницы.

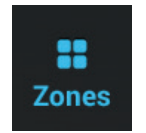

Будет открыта страница Zones (Зоны). На этой странице вы можете просмотреть состояние каждой зоны безопасности в вашем доме. Если устройство управляется системой Control4 (например, ворота), то вы сможете управлять ими с этой страницы.

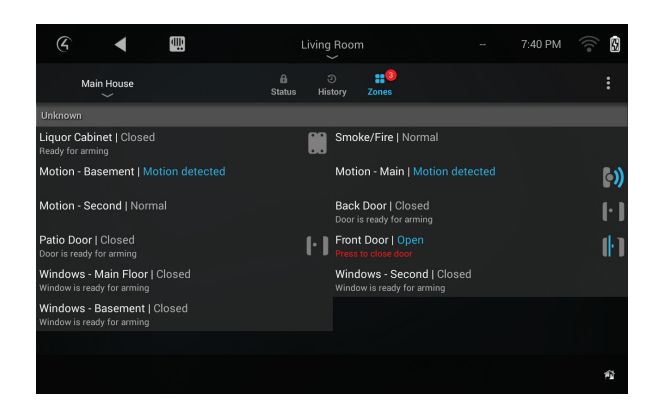

2. Для просмотра только "открытых" зон выберите меню, отмеченное тремя точками, а затем выберите Open Zones (Открытые зоны).

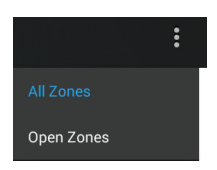

### Просмотр истории событий безопасности

Система Control4 записывает каждое событие безопасности, включая сигналы тревоги, данные датчиков, а также включение и выключение сигнализации.

Для просмотра истории событий безопасности необходимо добавить в проект системы домашней автоматизации и агента History. Обратитесь к мастеру для получения информации.

Для просмотра истории событий безопасности:

**1**. В меню Security (Безопасность) выберите иконку History (История) в верхней части страницы.

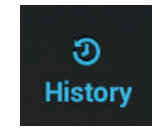

На экране будет отображено окно истории событий.

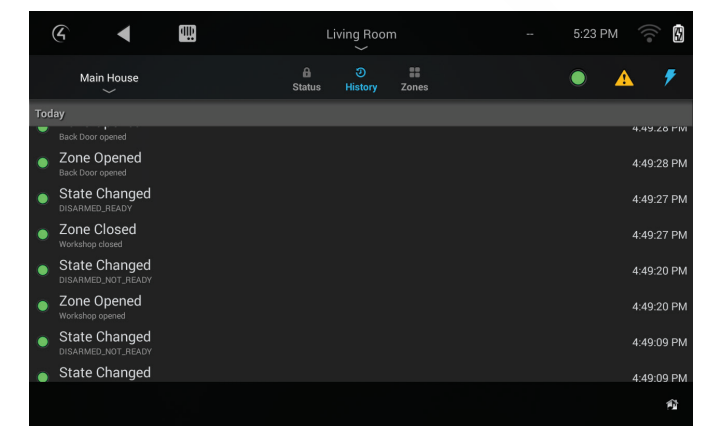

**2**. Вы можете отфильтровать результаты, выбрать (или отменить выбор) любые иконки в верхнем правом углу страницы:

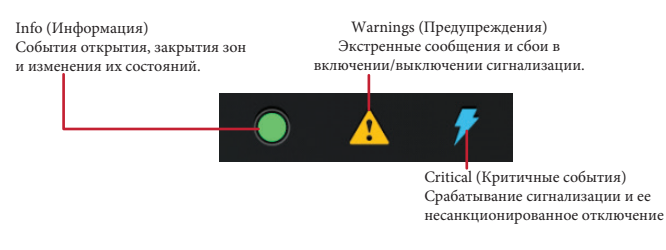

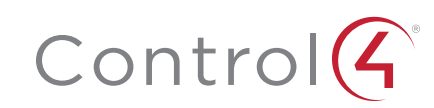

# Эффект присутствия, когда вас нет дома

Использовали вы когда-либо приложения с таймерами для включения и выключения света, когда вас не было дома? Тогда вы знаете, как сложно их настроить, а их предсказуемость (и ограниченные функции) может обмануть лишь таких преступников как Эббот и Костелло, но не других нарушителей.

Познакомьтесь с функцией Mockupancy системы Control4.

Москирапсу это функция "имитации присутствия". Система Control4 выполняет все изменения освещения, движения жалюзи, видео воспроизведения, которые обычно выполняются, когда вы дома. А когда вам нужно уехать, включите систему Control4 в режим "Away" (Вне дома), и система Control4 будет повторять все записанные действия (слегка изменяя время их выполнения). Внешнему наблюдателю будет казаться, что вы дома и смотрите любимые телепередачи, включаете и выключаете свет в разных комнатах в обычное время.

### Использование интеркома

Система Control4 также содержит функции интеркома, которые позволят вам отследить и связаться с любым поддерживающим функции интеркома устройством. При использовании двух устройств в системе вы сможете пересылать и принимать аудио и видео сообщения высокого качества по всему дому. Теперь вы можете:

• Видеть и слышать посетителя у передней двери. (Для этого необходима сенсорная панель и дверная станция с поддержкой видеосигнала).

• Позвонить группе устройств интеркома для приглашения всей семьи к обеду и для простого управления собственными группами.

• Наблюдать за детской комнатой. (Для этого необходимы две сенсорные панели с интеркомом).

• Звонить из одной комнаты в другую с помощью сенсорной панели или стороннего приложения на мобильном устройстве.

• Отвечать на звонок домофона на заднем дворе (или в комнате без сенсорной панели) с помощью смартфона.

Более подробная информация дана в руководстве пользователя Smart Home: Intercom Guide на веб-сайте ctrl4.co/intercom.

Дилер Control4 может настроить программирование и кнопки консоли для записи и последующего воспроизведения действий. Также, дилер может связать систему безопасности с функцией Mockupancy, так, чтобы система непрерывно определяла, выключена ли сигнализация и автоматически воспроизводила определенные действия после включения сигнализации. При использовании кнопок консоли цвета их индикаторов будут автоматически изменяться на красный для записи, зеленый для воспроизведения и синий при простое.

Для настройки этой функции обратитесь к дилеру Control4.

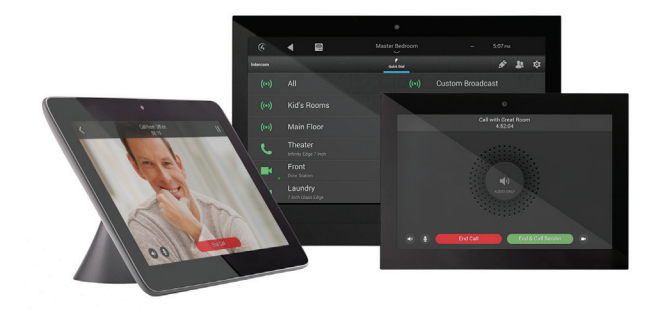

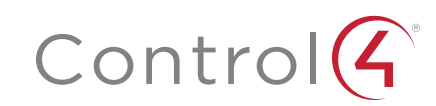

### Использование дверных замков

Вы можете открыть или закрыть любой дверной замок, а также отследить все попытки открыть нужный замок (если эта функция поддерживается замком) с помощью сенсорной панели или другого навигатора. Большинство функций зависит от типа замка, но мы приведем несколько общих примеров.

Чтобы открыть или закрыть дверь выполните следующее:

1. На домашней странице Control4 выберите Security (Безопасность), а затем выберите Locks & Sensors (Замки и датчики). Каждый замок и каждая дверь обозначены иконкой, которая указывает на состояние замка - открыто/закрыто, а также на заряд батареи (если заряд батареи замка низкий).

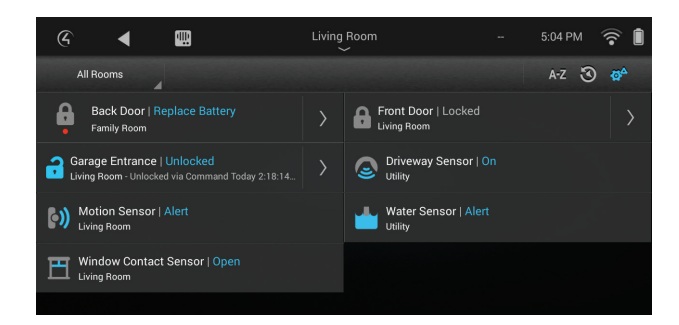

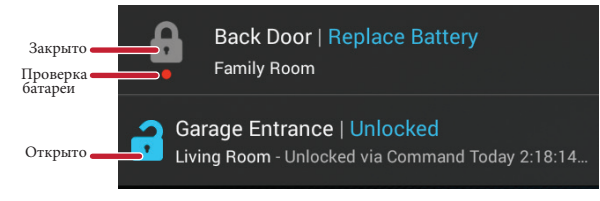

**2**. Убедитесь, что выбранная вами комната содержит необходимый вам замок (или выберите All Rooms - Все комнаты), затем прикоснитесь к кнопке замка для переключения его состояния - закрыто/открыто.

Для настройки пользователя замка:

**1**. В поле Locks & Sensors (Замки и датчики) выберите стрелку, расположенную возле названия замка, чтобы открыть его меню настроек.

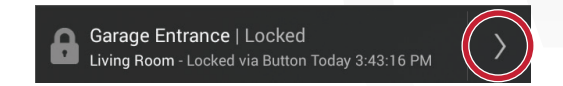

2. Выберите Users (Пользователи), затем выберите кнопку +.

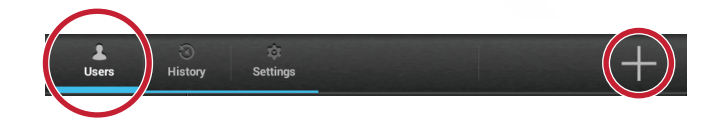

**3**. Введите User Name (Имя пользователя) и User Code (Код пользователя), измените другие настройки пользователя, затем выберите кнопку с флажком. (Максимально допустимое количество пользователей зависит от типа замка).

| Create New User  |                                       |
|------------------|---------------------------------------|
| User Name<br>Liz | User Code (4 to 8 digits) 🗹 Show Code |
| User Status      |                                       |
| Access           | ON                                    |

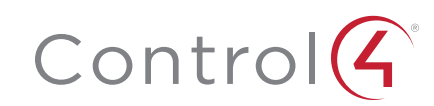

Для просмотра истории доступа к замку:

1. В поле Locks & Sensors (Замки и датчики) выберите стрелку, расположенную возле названия замка, чтобы открыть его меню настроек.

**2**. Выберите History (История). На экране отображается последнее использование данного замка.

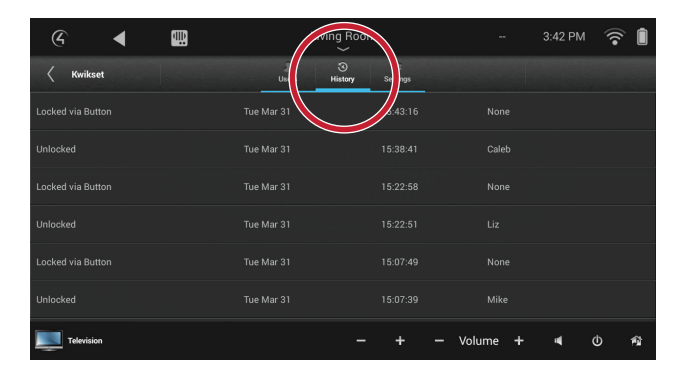

Для изменения настроек замка:

**1**. В поле Locks & Sensors (Замки и датчики) выберите стрелку, расположенную возле названия замка, чтобы открыть его меню настроек.

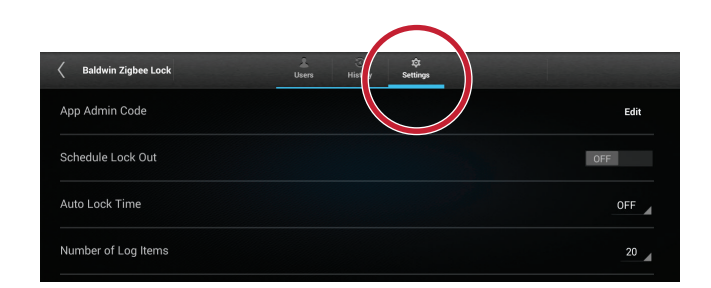

**2**. Выберите Settings (Настройки). Доступные настройки зависят от типа замка, и некоторые из них содержат:

- Код администратора
- Блокировка по расписанию
- Количество записей в журнале регистрации (истории)
- Журнал регистрации неудачных попыток
- Режимы замка.

### Просмотр материала камер безопасности

При использовании камер безопасности вы сможете просмотреть их видеосигналы по отдельности или одновременно. Вы можете добавить до 8 камер на страницу для приложения Control4 для PC/MAC, 10 камер на страницу для сенсорных панелей и до 18 камер на страницу для телевизоров.

Камеры могут быть установлены в любом необходимом месте, у выходов и бассейнов, в гараже и в детской комнате. Вы также можете установить камеру на расстоянии в несколько метров от входной двери, таким образом вы сможете увидеть посетителя не только через камеру домофона. Можно подключить веб-камеру к интернету (как камеры на дороге) и постоянно отслеживать данные.

#### Для просмотра видеоматериала камеры:

**1**. На домашней странице Control4 выберите Security (Безопасность), а затем выберите Cameras (Камеры). На экране будут отображены маленькие картинки камер.

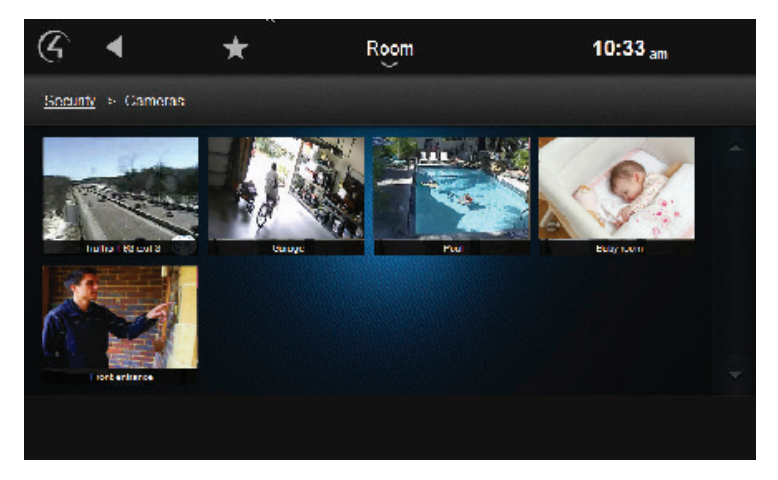

- 2. Выберите нужную камеру для просмотра ее изображения.
  - Для использования контроллеров камеры или переключения углов обзора (при поддержке), выберите Моге (Дополнительно).
  - Для полноэкранного отображения картинки выберите Full Screen (Большой экран).

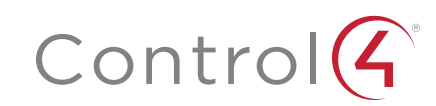

## Предупреждения на сенсорных панелях

Сенсорная панель T3 предупредит вас об открытии двери или изменении состояния любой из зон безопасности (например, занято или свободно). Эта функция зависит от установленного в доме аппаратного обеспечения.

Для настройки реагирования сенсорной панели на вход/выход:

**1**. Перейдите на страницу Security (Безопасность) нужной комнаты, затем выберите Settings (Настройки).

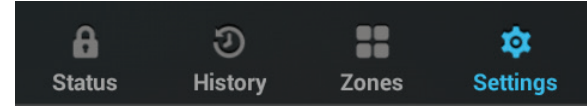

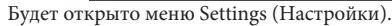

2. Можно настроить так, чтобы окно Status (Состояние) открывалось при определении любого входа/выхода. Для этого переключите параметр Go to status screen on exit/entry delay (Перейти к странице состояния при входе/выходе) в положение On (Вкл.).

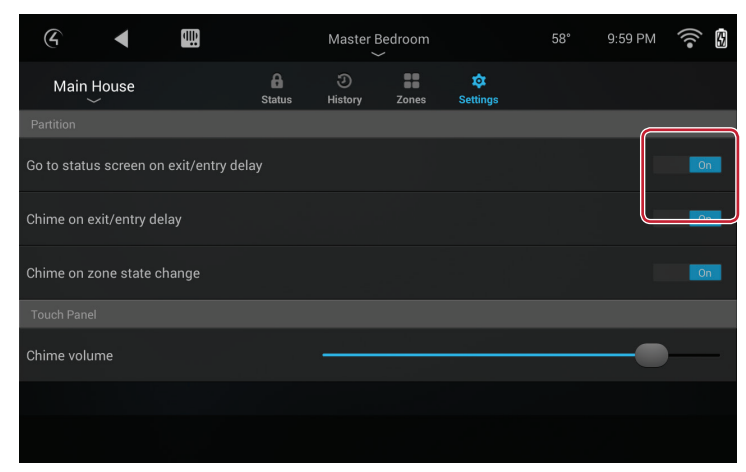

**3**. Также, можно настроить так, чтобы раздавался звуковой сигнал при определении любого входа/выхода. Для этого переключите параметр Chime on exit/entry delay (Звуковой сигнал при входе/выходе) в положение On (Вкл.)

Для настройки реагирования сенсорной панели на любые изменения состояния в зоне безопасности выполните следующее:

1. Перейдите на страницу Security (Безопасность) нужной комнаты, затем выберите Settings (Настройки). Будет открыто меню Settings (Настройки).

| G 🖣 🛄                            |                    | Master Bedroom |       |               | 58° | 9:59 PM | •))) |
|----------------------------------|--------------------|----------------|-------|---------------|-----|---------|------|
| Main House                       | <b>A</b><br>Status | ی<br>History   | Zones | 🔯<br>Settings |     |         |      |
| Partition                        |                    |                |       |               |     |         |      |
| Go to status screen on exit/entr | y delay            |                |       |               |     |         | On   |
| Chime on exit/entry delay        |                    |                |       |               |     |         |      |
| Chime on zone state change       |                    |                |       |               |     |         | On   |
| Touch Panel                      |                    |                |       |               |     |         |      |
| Chime volume                     |                    | 2              |       |               |     | •       | )    |
|                                  |                    |                |       |               |     |         |      |
|                                  |                    |                |       |               |     |         |      |

**2**. Переключите параметр Chime on zone state change (Звуковой сигнал при изменении состояния в зоне) в положение On (Вкл.).

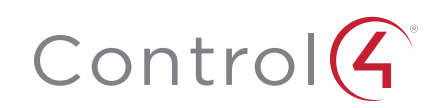

### Юридические уведомления

#### Ограничение ответственности Control4

Control4<sup>®</sup> не делает никаких заявлений или гарантий в отношении данной публикации, и в частности, отказывается от любых явных или подразумеваемых гарантий товарной пригодности или соответствия какой-либо конкретной цели. Control4 оставляет за собой право вносить изменения в любые или все части данной публикации в любое время, без каких-либо обязательств извещать какое-либо физическое или юридическое лицо о выполненных изменениях.

#### GNU

# GNU - УНИВЕРСАЛЬНАЯ ОБЩЕСТВЕННАЯ ЛИЦЕНЗИЯ. СРОКИ И УСЛОВИЯ КОПИРОВАНИЯ, РАСПРОСТРАНЕНИЯ И МОДИФИКАЦИИ (раздел 3.b.).

Вы можете копировать и распространять Программу (или работу, основанную на ней, в соответствии с разделом 2) в виде объектной программы или в исполняемой форме в соответствии с положениями пунктов 1 и 2 выше, при условии, что вы также выполните одно из следующих действий:

Приложите письменное предложение, действительное в течение не менее трех лет, предоставьте любой третьей стороне за оплату, не превышающую стоимость физического копирования комплекта файлов исходного кода, полную машиночитаемую копию соответствующего исходного кода, который будет распространяться в соответствии с условиями пунктов 1 и 2 на носителе, обычно используемом для обмена программным обеспечением.

Полная версия лицензии доступна на веб-сайте Control4: www.control4.com.

#### Gracenote

Gracenote<sup>\*</sup>, логотип Gracenote и логотип "Powered by Gracenote" являются зарегистрированной торговой маркой или торговой маркой Gracenote, Inc в США и/или других странах. Технологии распознавания музыки и DVD и связанные с ней данные предоставляются Gracenote<sup>\*</sup>. Gracenote является промышленным стандартом в области технологии распознавания музыки и DVD и связанные с ней контентом. Более подробную информацию вы можете найти на сайте www.gracenote.com.

# Control

### control4.com | 888.400.4070

#### MPEG

Fraunhofer IIS и Thomson. Технология сжатия звука MPEG Layer-3 принадлежит компании Fraunhofer IIS и THOMSON. Поставка данного продукта не предполагает передачу лицензии и не подразумевает каких-либо прав на распространение контента, созданного при использовании этого продукта, в прибыльных системах вещания (наземных, спутниковых, кабельных и /или других каналах распространения), в потоковых приложениях (через Интернет, интранет и /или других сетях), а также в других распределительных системах (в приложениях платного аудио и аудио по запросу и т.п.) или на физических носителях (компакт-диски, цифровые универсальные диски, полупроводниковые чипы, жесткие диски, карты памяти и т.п.). Для использования в упомянутых ситуациях необходимо наличие независимой лицензии. Более подробную информацию вы можете найти на веб-сайте mp3licensing.com. Radio Locator является поставщиком услуг АМ / FM вещания.

#### Spread

Данный продукт содержит программное обеспечение, разработанное Spread Concepts LLC для использования в Spread toolkit. Более подробная информация о Spread дана на веб-сайте www.spread.org.

#### All Media Guide

© 2005-2008 All Media Guide, LLC предоставляет технологии распознавания музыки и видео, обложку и соответствующий текст, который содержит дополнительную информацию для пользователей навигаторами в системе Control4.

#### Авторские права, торговые марки

Control4 Corporation©2016. Все права защищены. Control4, логотип Control4, знак 4 в круге, 4Store, 4Sight, Control4 My Home и Mockupancy являются товарными знаками или зарегистрированными товарными знаками компании Control4 Corporation в США и/или других странах. Все названия компаний и продуктов в данном документе являются собственностью соответствующих правообладателей. Технические характеристики могут быть изменены без предварительного уведомления.

Строго запрещается воспроизводить, копировать, сохранять или использовать каким-либо другим способом документ без письменного разрешения компании-издателя. Контактная информация

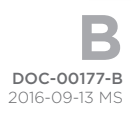